SimuSurveyX 安裝與操作說明

http://simusurveyx.caece.net Last Update: Apr. 12, 2011

- 一、本文件說明如何於 Windows 環境下安裝及使用 SimusureyX。
- 二、安裝與使用環境
  - 顯示卡:由於SimuSurveyX以 Microsoft XNA 開發,XNA 架構於 DirectX 之上,對於繪圖硬體有一些要求。具備獨立顯卡的電腦一般都不 會有問題,但對於顯示晶片為 On-Board Chip Set 的電腦,可能會發生無 法執行的情況。
  - 遊戲控制器 SimuSurveyX 可以選用 XBOX 遊戲控制器或一般鍵盤操作,不過因為虛 擬儀器在不同情況下需要粗調或微調,如果要精確調整操作虛擬儀器, 建議使用 XBOX 遊戲控制器為主。
- 三、安裝
  - 下載並安裝免費的 Microsoft Visual Studio 2008 Redistributable。
     網址:

http://www.microsoft.com/downloads/en/details.aspx?FamilyID=9b2da534-3e03-4391-8a4d-074b9f2bc1bf&displaylang=en

註: 也可以安裝 Microsoft Visual Studio 2008 Express 或 Microsoft Visual Studio 2008。

下載並裝免費的.Net Framework 3.5 SP1。
 網址:

http://www.microsoft.com/downloads/en/details.aspx?FamilyID=ab99342f-5d1a-413d-8319-81da479ab0d7&displayLang=en

3. 下載並裝免費的 Microsoft XNA Framework Redistributable 3.1。 網址:

http://www.microsoft.com/downloads/details.aspx?FamilyID=80782277-d5 84-42d2-8024-893fcd9d3e82&displaylang=en

註:也可以安裝完整的 Microsoft XNA 3.1。

- 下載並安裝 SimuSurveyX
   網址:<u>http://simusurveyx.caece.net</u>
- 註:如果安裝之後,執行 SimuSurveyX 仍有問題,可以安裝 DirectX 試看看網址:

http://www.microsoft.com/downloads/details.aspx?FamilyID=2DA43D38-D B71-4C1B-BC6A-9B6652CD92A3&displaylang=en 三、SimuSurveyX 操作 (使用 Xbox 遊戲控制器)

以下說明在不同狀態下,如何使用 XBOX 遊戲控制器進行操作。

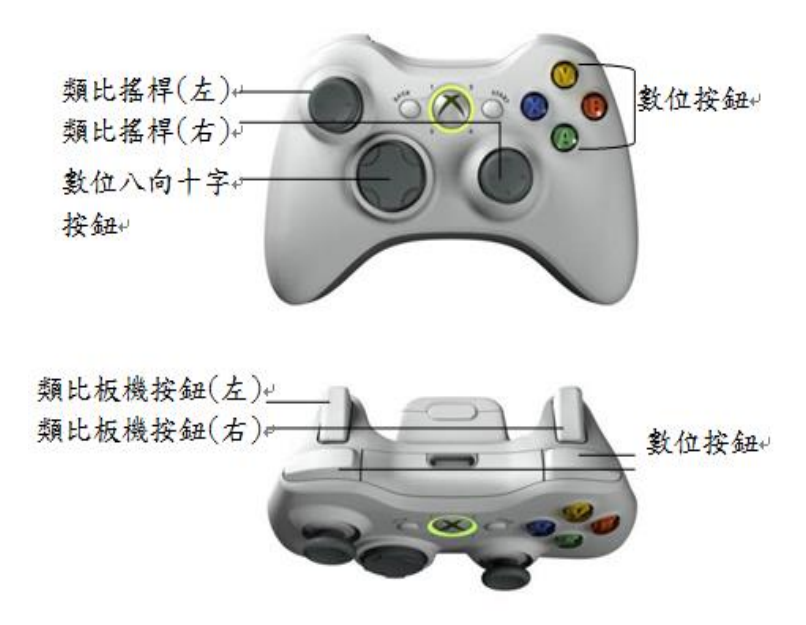

1. 選單狀態下的操作

此狀態包含開始的場景選單及設定畫面

| 畫面                                                        | 操作                 |
|-----------------------------------------------------------|--------------------|
|                                                           | 1. 上、下、左、右:類比搖桿(左) |
|                                                           | 或數位八向十字按鈕。         |
| 1 Leveling Surveying                                      | 2. 選擇:A 按鍵。        |
|                                                           |                    |
|                                                           |                    |
|                                                           |                    |
|                                                           |                    |
|                                                           |                    |
|                                                           |                    |
|                                                           |                    |
|                                                           |                    |
| X-Axis: 0.01<br>Y-Axis: 0.07                              |                    |
| Z-AXIS: -0.29<br>RESET 3-AXIS ERROR<br>DISTANCE ERROR: ON |                    |
| BACK                                                      |                    |

 第一人稱瀏覽狀態下的操作 在此狀態下可以控制使用者自己在 3D 場景中的位置,控制與移動儀器、

| <ul> <li>1. 前後左右移動:類比搖桿<br/>(左)。</li> <li>2. 俯仰視角:類比搖桿(右)。</li> <li>3. 伸縮物體方法:靠近物體時,畫面中央出現白色方框,此時可以使用類比搖桿<br/>(右)直接控制該物體伸縮,與狀態下同時可以數位八向十字按鈕控制自己的俯仰視角。</li> <li>4. 移動物體方法:靠近物體時,畫面中央出現白色方框狀態下,按X按鍵可以撿起或放下物體,可移動的物體包含儀器、標尺、標桿、尺墊與木樁。</li> <li>5. 畫面右上方為雷達圖,黃色</li> </ul> | 畫面 | 操作                                                                                                    |
|----------------------------------------------------------------------------------------------------|----|----------------------------------------------------------------------------------------------------|
|                                                                                                    |    | <ol> <li>前後左右移動:類比搖桿<br/>(左)。</li> <li>俯仰視角:類比搖桿(右)。</li> <li>伸縮物體方法:靠近物體<br/>時,畫面中央出現白色方<br/>框,此時可以使用類比搖桿<br/>(右)直接控制該物體伸縮,此<br/>狀態下同時可以數位八向十<br/>字按鈕控制自己的俯仰視<br/>角。</li> <li>移動物體方法:靠近物體<br/>時,畫面中央出現白色方框<br/>狀態下,按X按鍵可以撿起<br/>或放下物體,可移動的物體<br/>包含儀器、標尺、標桿、尺<br/>墊與木樁。</li> <li>畫面右上方為雷達圖,黃色</li> </ol> |
| <ul><li>點為標尺或標桿,紅色點為</li><li>自己,聖色點為儀器。</li></ul>                                                                                                    |    | 點為標尺或標桿,紅色點為<br>自己, 黑色點為儀器。                                                                                                    |

覘標、標尺及標桿伸縮等。

3. 觀測狀態下的操作

此狀態下可以左右或上下(除水準儀)轉動儀器,以進行觀察及讀取讀 數。

| 畫面                                                                                                    | 操作                                                                               |  |  |
|----------------------------------------------------------------------------------------------------|----------------------------------------------------------------------------------|--|--|
| Station<br>N:1.120<br>E:5.120<br>Z:0.030<br>HI:1.052<br>Horizontal<br>270.29:59*<br>Unit of the state of the state of | <ol> <li>進入觀測狀態方法:在第一人<br/>稱瀏覽狀態下對準儀器飛入,畫<br/>面即自動切換為望遠鏡的觀測<br/>狀態書面。</li> </ol> |  |  |
|                                                                                                    | <ol> <li>左右轉動:類比搖桿(左)。</li> <li>左右轉動微調:類比板機按<br/>鈕。</li> </ol>                   |  |  |
|                                                                                                    | 4. Zoom In/Out:數位八向十字按<br>鈕。                                                     |  |  |
|                                                                                                    | 5. 水平度盤歸零:A 按鍵。                                                                  |  |  |
|                                                                                                    | 6. 離開觀測狀態:B 按鍵。                                                                  |  |  |
|                                                                                                    | 7. 正倒鏡表示: 畫面上方靠左處                                                                |  |  |

|                 | 有一綠色三角形表示正鏡,倒三 |
|-----------------|----------------|
|                 | 角形 REV 表示倒鏡。   |
| <b>4</b> . 誤差設定 |                |

| 畫面                                                                                                    | 操作                                                                                                    |
|----------------------------------------------------------------------------------------------------|----------------------------------------------------------------------------------------------------|
| ERROR SETTING<br>X-Axis: 0.07<br>X-Axis: 0.07<br>X-Axis: 0.09<br>Reset: 3-Axis Error<br>Distance Error: 0N<br>Back | <ol> <li>進入設定:在第一人稱瀏覽狀<br/>態下按 B 按鍵。並進入<br/>OPTIONS\ERROR SETTINGS</li> <li>儀器三軸誤差設定: XYZ 各軸誤<br/>差預設為開,使用者也可以選<br/>RESET 3-AXIS ERROR 關閉。</li> <li>距離誤差設定:預設為開,當儀<br/>器觀察覘標時,50 公尺內的目<br/>標物大約有 7mm 以內隨機誤<br/>差。</li> </ol> |

四、SimuSurveyX 操作 (使用鍵盤)

## SimuSurveyX 鍵盤 與遊戲控制器操作對照表

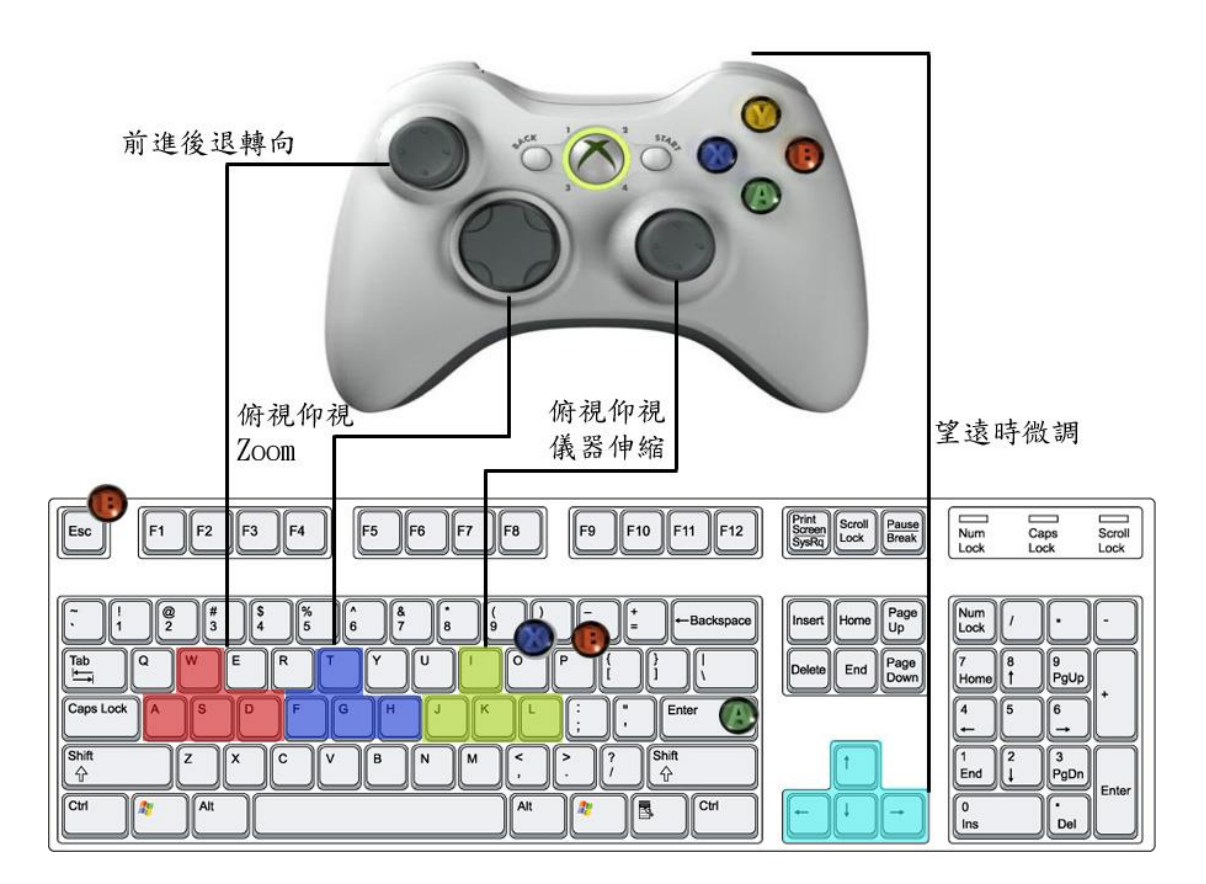

## 五、各遊戲場景說明

以下各場景之設計參考測量丙級技術士技能檢定術科測試試題,分為水準 測量、水平角測量、垂直角測量與閉合導線測量。使用者也可以移動場景中的標 示點(A, B, P等)及尺墊到不同位置進行測量練習。

1. 水準儀直接水準測量

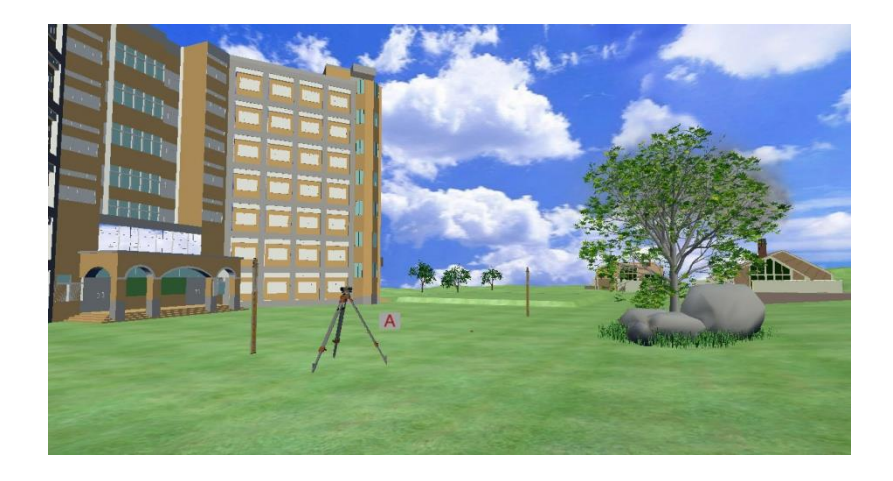

準備事項:

選定一場地,宜略有起伏,於A、B 處各釘一穩固木樁,兩點之距離以120 公尺左右為原則。假設A 點樁頂之高程為 30.000m, 測定D 點樁頂之高 程至公厘,並紀錄之。

檢定內容:

假設 A 點樁頂之高程為 30.000m, 於 A、B 兩點中間設一轉點(TP1),由應 檢人用水準儀於 A 點與轉點、轉點與 B 點間依次設站,測定各樁頂間之高 程差,自行記簿。必須於往測完成後進行返測,返測時之轉點 (TP2)與往 測時之轉點 (TP1)不可以是同一位置。應檢人依據其測量結果計算往返高 程差之較差的絕對值,並依往返測所得高程差之平均值,計算出 B 點樁頂 之平均高程。

2. 水平角測量

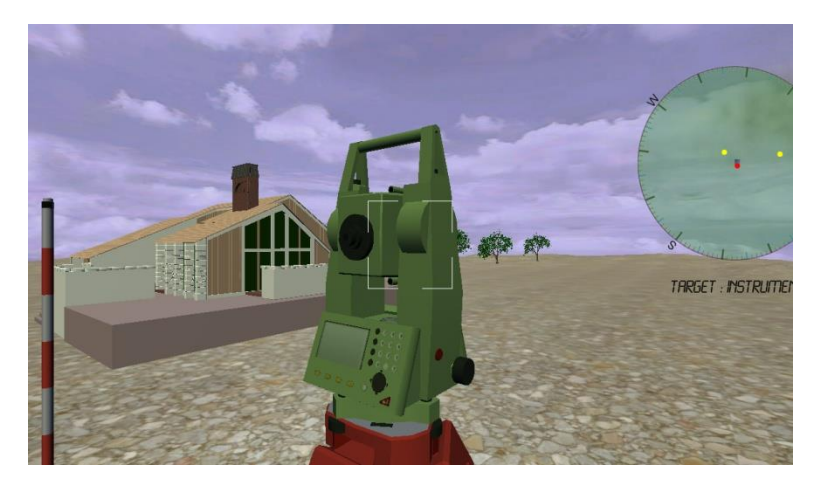

準備事項:

選一廣場,設P、A、B 三點,A 點及 B 點分別距 P 點約 60 公分公尺。A 及 B 點釘木樁,上釘小釘,旁立標牌。P 點木樁上釘以小釘,供儀器整置。 於 P 點整置經緯儀,A、B 兩點放置三角架及覘標。以A 點之覘標為後視 方向,B 點之覘標為前視方向,採用單角法正倒鏡觀測水平角 ∠APB 一 測回,測得各角之平均值紀錄之。

檢定內容:

由應檢人在 P 點整置經緯儀後,以 A 為後視方向(由監評委員指定正鏡 起始度盤讀數),採用單角法正倒鏡觀測水平角 ∠ APB 一測回,讀數至 秒為止,並計算 ∠ APB。

3. 垂直角測量

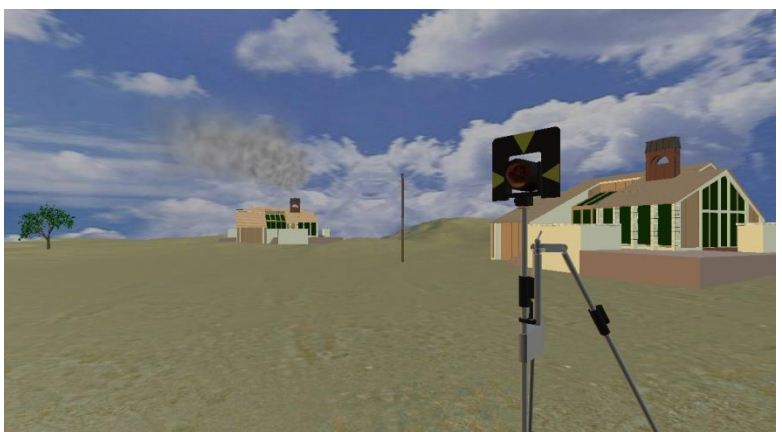

準備事項:

(1)在空曠地釘定A、B、C三個木樁,B點至A點之距離約為50m,B點至C點之距離約為40m。各木樁上釘鋼釘,其中A、B點鋼釘突出木樁頂約1cm,C點鋼釘突出木樁頂約2.5cm。A、B、C三樁旁立樁位標示牌。
(2)於A點架設三角架及覘標,量出覘標高la,提供考生計算之用。
(3)於C點樁上架設標尺。

(4)於 B 點測定出 C 點之平面座標及高程,以作為評分的依據。(5)試題數據得依場地狀況酌予變動。

題目

(1) A、B兩已知點的平面座標及高程值等資料如下表

| 點號 | 縱坐標(N)   | 橫坐標(E)   | 高程(H)   | 覘標高(la) |
|----|----------|----------|---------|---------|
| А  | 800.000m | 760.000m | 50.000m | 1.6000m |
| В  | 760.000m | 800.000m | х       | х       |

(2)架設現場條件必須採用雙高法測量 C 點之平面座標及高程值,因此應 檢人員必須於 B 點架設經緯儀,觀測下列數據:

a. 照準 A 點覘標觀測天頂距正倒鏡讀數。

b. 以經緯儀十字絲之橫絲(中絲)對C點分別觀測標尺2m及3m處之 正倒鏡天頂距讀數。

c. 分別照準 A 點覘標及 C 點鋼釘,觀測水平角∠APC。

檢定內容:

(1)實地操作:於B點觀測A點與C點之天頂距正倒鏡讀數、水平角∠ APC。

(2)計算:由應檢人員依據其測量結果計算出C點之座標及高程。

4. 閉合導線測量與計算

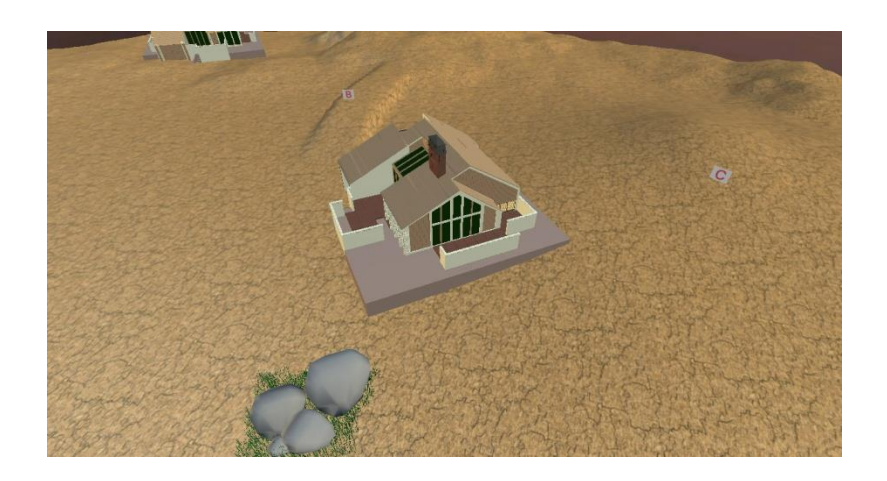

準備事項

(1)於一空曠場地,釘設A、B、C、D等四個樁位,距離30m至50m,形成閉合四邊形,樁頂釘上小鐵釘,釘頭露出約0.5cm,以利經緯儀照準觀測。

(2)配合場地大小,設置同此類型試題數組,惟各組座標與各角須不同,

各組樁號分別以不同之標示牌區分之。

題目

(1)A 點座標及方位角 φ AB 為已知 (由監評委員發給)。

(2)水平角∠A、水平角∠B、距離 AB, 距離 DA 之觀測值由術科測試辦理 單位提供,導線計算時視同等精度觀測,納入平差改正。

(3)由應檢人員於點 C、D 整置經緯儀觀測,並完成導線計算。

檢定內容:

(1)觀測:於點C、D整置經緯儀觀測∠C、∠D一測回,測量距離BC、距離 CD 往返各一次,並將觀測結果記入手簿中。

(2)計算:依據觀測之成果及給定之已知值,計算折角閉合差、座標閉合差、 閉合比數。完成導線之計算工作,並將結果寫入答案紙上。